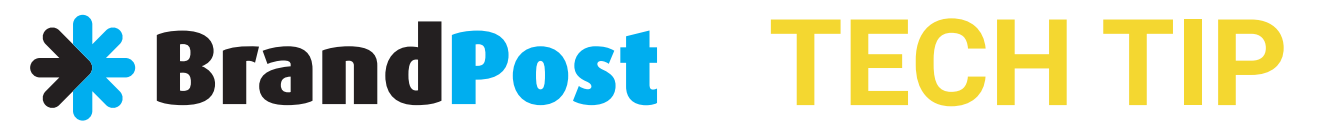

# Brother Laser Printer Toner Reset Instructions

# When you've got an error message to replace toner on BROTHER printer display, perform these few steps to continue printing.

# **Toner Reset Instructions For DCP1610W**

When a new TN1070 toner is installed in a DCP1610W rand DCP1510 printer, a reset gear should turn and trigger a switch to reset the toner counter.

Sometimes the toner counter doesn't get reset and realigning the reset gear is a little bit too techy for most users.

We've been sent the following instructions but we have yet to prove that it works...

- 1. **Press the MENU button**.
- 2. Hit the down arrow until you see info on the display.
- 3. Press the OK button.
- 4. Hit the down arrow until you see reset drum on the display.
- 5. Press and hold the OK button until you see reset on the display.
- 6. Press the START button.
- 7. Press the up arrow until you see the value 10.
- 8. Press the OK button and you should see accepted on the display.
- 9. Press STOP until the main menu appears on the display.

The toner message should now be reset.

### **Brother Toner Reset For HL1210W**

When a new TN1070 toner is installed in a Brother HL-1110 or HL-1210W printer, a reset gear turns and triggers a switch to reset the toner counter.

Sometimes the toner counter doesn't get reset and realigning the reset gear is a little bit too techy for most users.

However there is a continue mode that will let you carry on using the toner regardless of the toner counter. It's very easy to do:

- 1. Press the power button 7 times to enter continue mode.
- 2. Done. You should now be able to print fine.
- 3. If you want to exit continue mode press the power button 7 times.

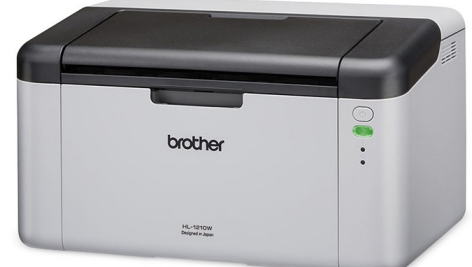

Tip: you can also use continue mode to get the last few pages from an en

Some users have had to unplug the power for a couple of minutes before turning the printer back on after doing the reset.

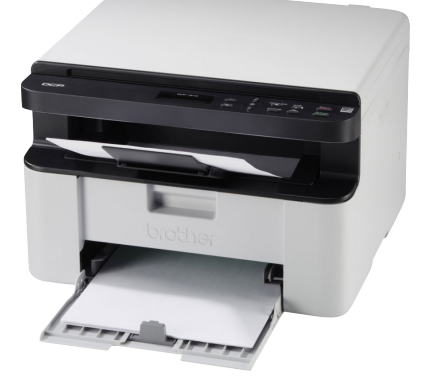

### **Reset Toner BROTHER HL-L2375DW**

Reset toner status. How to continue printing with old toner. How to use toner to the end.

- 1. To start open HL-L2375DW cover.
- 2. Click Back and Go buttons together.
- 3. Use down arrow to select TNR-HC on BROTHER printer display, and confirm it with the Ok Button.
- 4. Click Down Arrow to confirm reset.
- 5. Close printer cover.
- 6. Fantastic! Now you can use HL-L2375DW toner until prints will be completelly faded

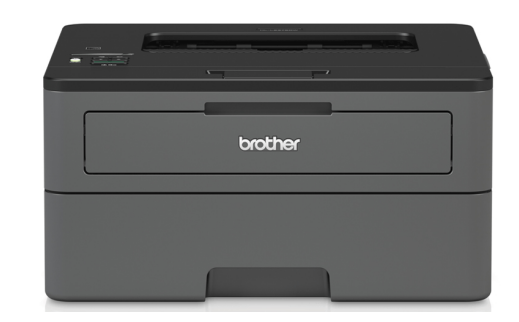

# How to Reset the Toner Counter for Brother HL-L6200dw

Occasionally, despite installing a fresh toner cartridge, your printer will display that a toner replacement is required. The following steps will assist you with bypassing this message and reset the counter manually to clear the message and continue printing.

- Open the toner access door on your printer.
- Press the Secure and Cancel buttons at the same time.
- · Use the arrow buttons to select the correct toner yield of the toner you are using
- **TNR-STR = Starter cartridge**
- TNR-STD = TN-820 standard yield
- TNR-HC = TN-850 high yield
- TNR-S.HC = TN-880 super high yield
- After you have found your toner cartridge type, press OK
- Press up arrow to Reset

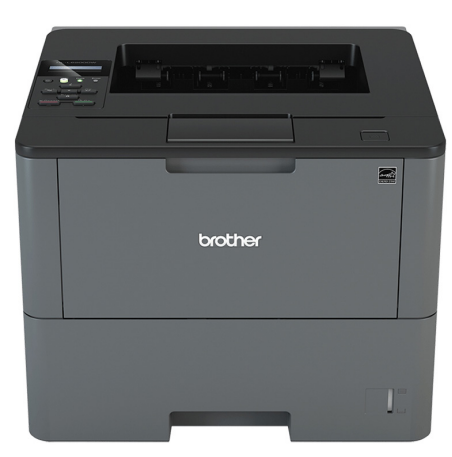

#### **Brother MFC I5755dw reset toner**

Occasionally, despite installing a fresh toner cartridge, your printer will display that a toner replacement is required. The following steps will assist you with bypassing this message and reset the counter manually to clear the message and continue printing.

- Open the toner access door on your printer.
- Press the Secure and Cancel buttons at the same time.
- Use the arrow buttons to select the correct toner yield of the toner you are using
- **TNR-STR = Starter cartridge**
- TNR-STD = TN-820 standard yield
- TNR-HC = TN-850 high yield
- TNR-S.HC = TN-880 super high yield
- After you have found your toner cartridge type, press OK
- Press up arrow to Reset

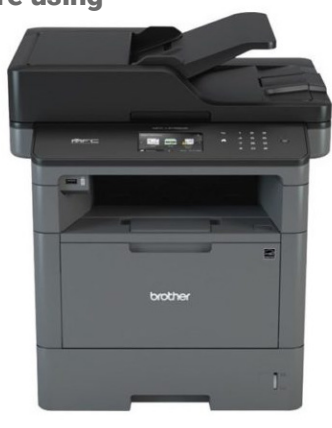

# Brother HL-L5100DN Toner Counter Reset – TN3415 TN3425 TN3465

Cartridge recognition issues sometimes occur with compatible or genuine Brother toner cartridges. When you install a Brother TN3415 or TN3425 cartridge in your HL-L5100DN and the toner counter doesn't reset, you may wish to try the following procedure.

- 1. Open the front cover and leave open while completing the following steps.
- 2. Push both the SECURE and CANCEL buttons at the same time.
- 3. Use the UP and DOWN arrow to reset the type of toner you have
- 4. Push OK to reset selected toner counter.
- 5. When you see ACCEPTED on the display the count is reset
- 6. Close the front cover.

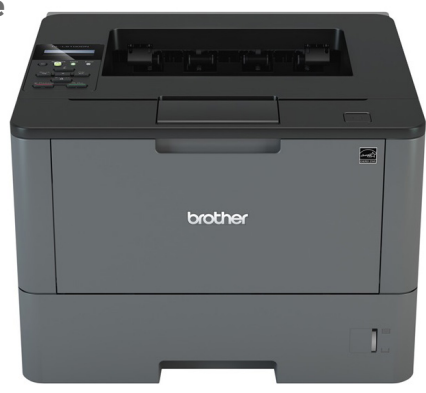

Note: This procedure has been tested on the HL-L5100DN but should also work on the HLL5200DW HLL6200DW and HLL6400DW printers.

Note2: Reset can only be performed when the printer is idle with no print jobs in the memory.

#### Brother HL2130 Toner Reset – TN2030

Cartridge recognition issues sometimes occur with compatible or genuine Brother toner cartridges. When you install a Brother TN2030 cartridge and the toner counter doesn't reset, you may wish to try the following procedure.

- 1. Open the front cover and leave open while completing the following steps.
- 2. Turn the printer off.
- 3. Hold the 'go' button (or "start' button) while turning the printer on. Three panel lights should now be on.
- 4. Release the 'go' button (or "start' button).
- 5. Press the 'go' button (or "start' button) twice.
- 6. Pause. All panel lights should be on.

7. Press the 'go' button (or "start' button) 5 times. The toner light should be off (the error light may be flashing). The paper light should be on or flashing.

8. Close the cover. The ready light should be the only light on

| brother |  |
|---------|--|
|         |  |

Note: This procedure has been tested on the HL2130 printer but may work on other printers using the TN2030 toner.

Some users have reported having to turn the printer off and on after resetting the counter.

### **Brother MFC-L9570CDW Toner Reset**

Cartridge recognition issues sometimes occur with compatible or genuine Brother toner cartridges. When you install a Brother TN2030 cartridge and the toner counter doesn't reset, you may wish to try the following procedure.

- 1. Open the front cover and leave open while completing the following steps.
- 2. Turn the printer off.

3. Hold the 'go' button (or "start' button) while turning the printer on. Three panel lights should now be on.

- 4. Release the 'go' button (or "start' button).
- 5. Press the 'go' button (or "start' button) twice.
- 6. Pause. All panel lights should be on.

7. Press the 'go' button (or "start' button) 5 times. The toner light should be off (the error light may be flashing). The paper light should be on or flashing.

8. Close the cover. The ready light should be the only light on.

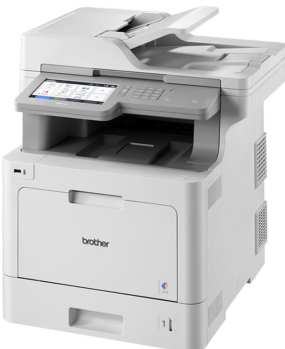

Note: This procedure has been tested on the HL2130 printer but may work on other printers using the TN2030 toner.

Some users have reported having to turn the printer off and on after resetting the counter.